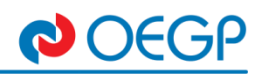

## Návod na elektronické omlouvání studentů OEGP

Elektronické omlouvání studentů se provádí v SW bakaláři a to přes webovou aplikaci nebo mobilní aplikaci Bakaláři OnLine.

Postup pro webovou aplikaci (internetový prohlížeč na PC):

Zákonný zástupce se přihlásí do webové aplikace (https://bakalari.oegp.cz).

- 1. Vyhledáte záložku v levém sloupci KOMENS.
- 2. POSLAT ZPRÁVU zobrazí se okno ODESLÁNÍ ZPRÁVY.
- 3. Vyberete typ **OMLUVENÍ ABSENCE**.
- 4. Automaticky se vyplní třídní učitel/ka.
- 5. Můžete zaškrtnout upozornit příjemce mailem.
- 6. Následně doplníte text omluvenky.
- 7. Je možno připojit i přílohu (např. foto, sken lék.zprávy atd.), 10MB je maximální velikost souboru.
- 8. ODESLAT odešlete omluvenku třídnímu učitely/ce.

## Obrázek 1- Odeslání elektronické omluvenky

| 🗘 BAKALÁŘI         |                                                                    |                   |
|--------------------|--------------------------------------------------------------------|-------------------|
| 🍘 Mûj přehled      | Odeslání zprávy                                                    |                   |
| Sobní údaje        |                                                                    |                   |
| Klasifikace >      | Typ Omluveníabsence V 5.<br>Komu učitel V Pavlíčková Iva Mgr. V 4. |                   |
| 🕵 Výuka >          | 🔲 upozornit přijemce mailem 🧭 s potvrzením 5.                      |                   |
| 🖄 Plán akcí        | A Priloty                                                          | Připojené soubory |
| 🖭 Průběžná absence |                                                                    | 7.                |
| 🕢 Ankety           | 6.                                                                 |                   |
| 🛱 Komens 🗸         | L                                                                  |                   |
| Poslat zprávu      |                                                                    |                   |
| Přijaté zprávy     |                                                                    |                   |
| ⊖ Odeslané zprávy  |                                                                    | 8.                |
| Nástěnka           | Zrušit                                                             | Odeslat           |
|                    |                                                                    |                   |

## Postup pro mobilní aplikaci

Zákonný zástupce si nainstaluje mobilní aplikaci (google play, app store).

Po instalaci je potřeba nastavit propojení aplikace na naše Gymnázium:

- 1. Přidat nový profil
- 2. Webová adresa školy zadáte <u>https://bakalari.oegp.cz</u>.
- 3. Název účtu pojmenujete si svůj profil (jméno dítěte, atd.).
- 4. Uživatelské jméno zadáte Vám námi přidělené uživatelské jméno.
- 5. Heslo zadáte námi přidělené heslo nebo vámi změněné heslo.
- 6. Vyberte možnost uložit a přihlásit.

V aplikaci ťuknete na ikonu **KOMENS**, po té v pravé spodní části displeje je modrá ikonka pro **novou zprávu 1.** (čtvereček s tužkou) a postupujete jako v případě webové aplikace (popsáno nahoře)

★ I Head No. 14:03
← I Nastenka
>
>
>
Nástěnka
>
>
>
>
>
>
>
>
>
>
>
>
>
>
>
>
>
>
>
>
>
>
>
>
>
>
>
>
>
>
>
>
>
>
>
>
>
>
>
>
>
>
>
>
>
>
>
>
>
>
>
>
>
>
>
>
>
>
>
>
>
>
>
>
>
>
>
>
>
>
>
>
>
>
>
>
>
>
>
>
>
>
>
>
>
>
>
>
>
>
>
>
>
>
>
>
>
>
>
>
>
>
>
>
>
>
>
>
>
>
>
>
>
>
>
>
>
>
>
>
>
>
>
>
>
>
>
>
>
>
>
>
>
>
>
>
>
>
>
>
>
>
>
>
>
>
>
>
>
>
>
>
>
>
>
>
>
>
>
>
>
>
>
>
>
>
>
>
>
>
>
>
>
>
>
>
<li